# Toutes nos félicitations pour avoir choisi Le Handy!

Vous avez entre les mains un appareil de haute qualité ayant des fonctions avancées. Nous insistons pour que vous lisiez attentivement ces instructions. Sans cette lecture, vous pourriez avoir des désagréments et passer à côté d'options de plaisir que l'appareil peut vous procurer.

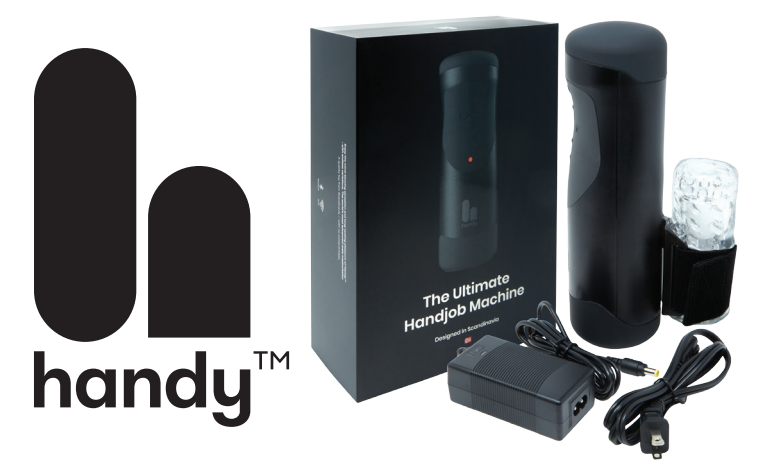

## Table des Matières

| page 2 |
|--------|
| page 2 |
| page 2 |
| page 2 |
| page 2 |
| page 3 |
| page 4 |
| page 4 |
| page 5 |
| page 5 |
| page 6 |
| page 7 |
| page 7 |
| page 7 |
| page 7 |
| page 8 |
|        |

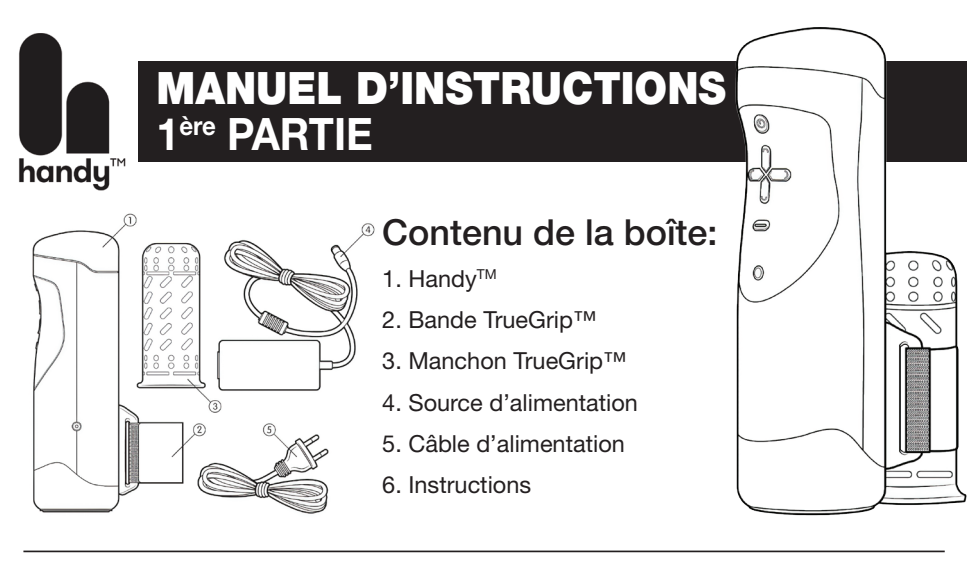

#### Avertissements

Éviter tout contact avec l'eau. Ceci est un appareil électrique. Risque de choc électrique pouvant entraîner des blessures ou la mort.

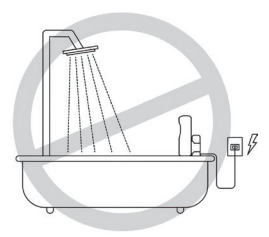

N'utilisez votre Handy™ que lorsque le manchon est installé. N'utilisez pas le Handy™ sans le manchon car cela pourrait entraîner des blessures.

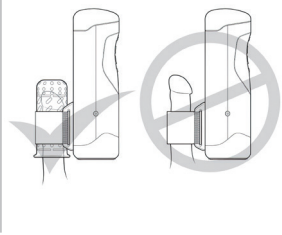

Le Handy<sup>™</sup> est un outil puissant, avec une vitesse et un couple élevés. Une utilisation défectueuse peut entraîner des blessures. Vous utilisez Handy<sup>™</sup> à vos propres risques. Si vous hésitez, veuillez retourner Handy<sup>™</sup> pour un remboursement. Des conditions s'appliquent.

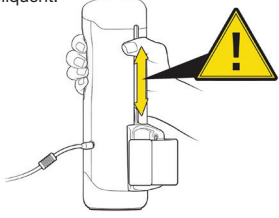

### Garantie

Sauf indication contraire, Handy<sup>™</sup> garantit que le moteur, les engrenages et l'électronique sont couverts pour une période d'un (1) an. La période de garantie débute le jour de l'achat. La garantie couvre les défauts dus à des erreurs de fabrication ou à des pièces défectueuses. Handy<sup>™</sup> n'est pas couvert par la garantie s'il est ouvert, modifié ou altéré. La garantie ne couvre pas le manchon ou la bande trueGrip<sup>™</sup>. L'usure normale, comme la détérioration cosmétique, n'est pas couverte. La garantie est annulée si les dommages sont causés par une mauvaise utilisation, une négligence ou un accident.

# Informations légales

Handy™ est une marque déposée de Sweet Tech AS. Handy™ est en instance de brevet aux États-Unis. Handy™ est une nouveauté seulement et n'a aucune application thérapeutique ou médicale.

Pour plus d'informations, contactez nous contact@thehandy.com Sweet Tech AS 2019 Tous droits réservés

# **MODE D'EMPLOI**

Étape 1 - Connecter le câble d'alimentation à la prise de courant.

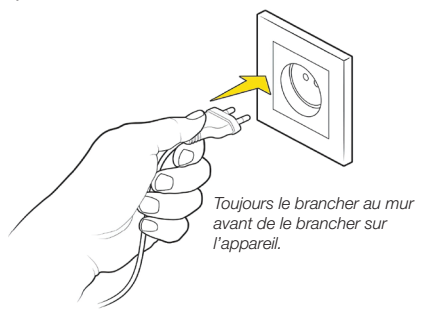

#### Étape 3 - Insérez votre pénis aussi loin que possible dans le manchon.

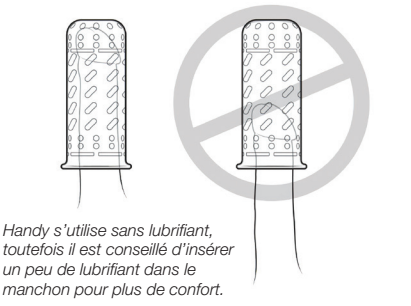

Étape 5 - Ajuster la bande TrueGrip serrée ou moins serrée selon votre préférence. Plusieurs ajustements différents pourront vous procurer des sensations différentes au fur et à mesure que vous utiliserez votre Handy.

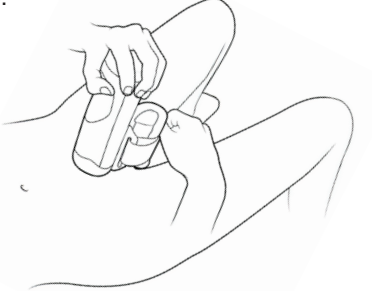

Étape 2 - Connecter le câble d'alimentation au Handy.

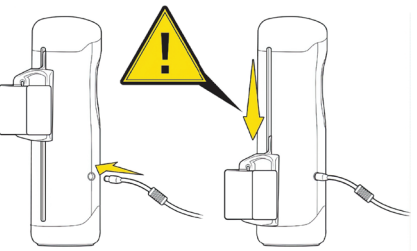

Attention! Lorsque l'alimentation est connectée, Handy™ se déplace automatiquement dans la position initiale.

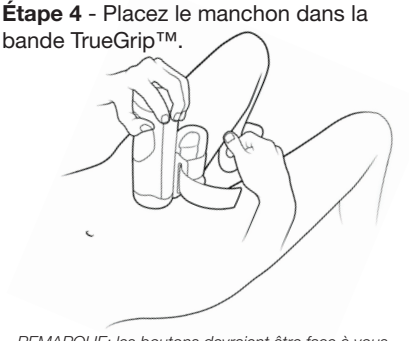

Étape 6 - Allumez Handy™ en appuyant un seul coup sur le bouton #1 Marche/ Arrêt. Régler la vitesse et la longueur du mouvement en utilisant les boutons correspondants.

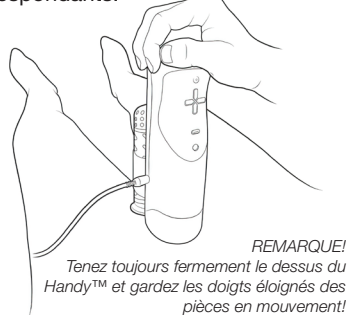

Soyez toujours prêt à couper le courant

Attention!

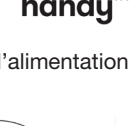

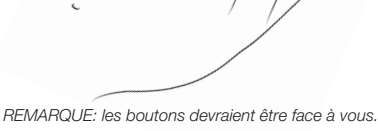

3

### Explication des contrôles de votre Handy

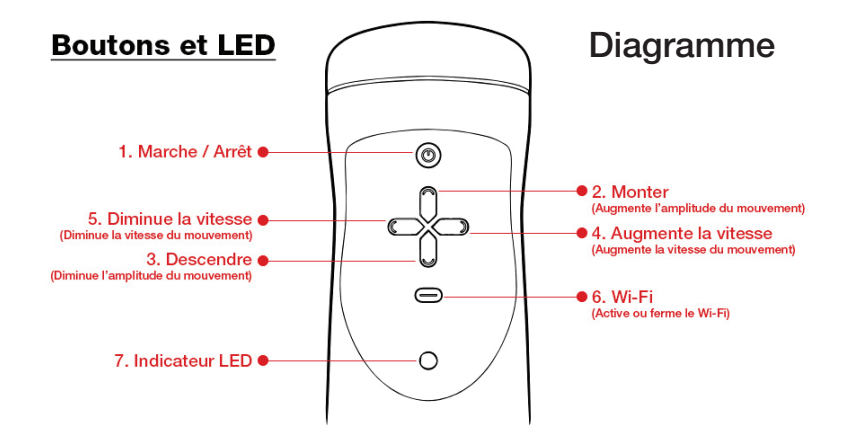

#### Codes d'état des indicateurs LED

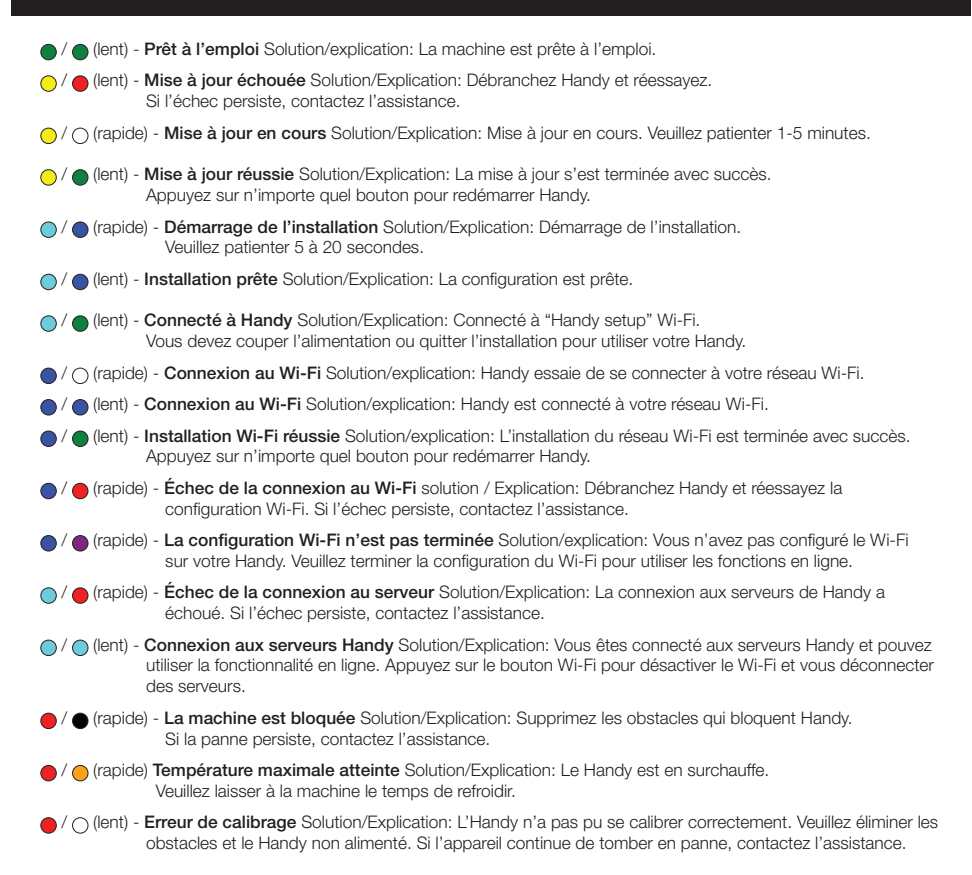

# MANUEL D'INSTRUCTIONS 2° PARTIE - Fonctions avancées

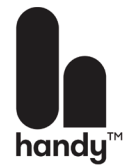

Jusqu'ici, vous avez eu toutes les instructions pour faire fonctionner votre Handy de manière appropriée et satisfaisante et vous pourriez en rester là et le plaisir est toujours au rendez-vous. Maintenant, vous pouvez continuer à l'utiliser de cette manière, ou bien aller plus loin avec ces instructions en 2è partie.

# IMPORTANT : le Handy fonctionne très bien, même sans cette 2è partie. La seule différence c'est qu'à partir d'ici, on vous montre comment brancher votre Handy sur un réseau WIFI et ensuite utiliser les options avancées de Handy.

NOTE : nous vous avisons tout de suite que si vous n'avez pas l'habitude de manipuler les options de votre téléphone intelligent ou ordinateur que cette 2e partie vous paraîtra compliquée. Nous avons fait de notre mieux pour vous l'exposer le plus clairement possible, mais il se peut que vous ayez quelques difficultés. Si c'est le cas refaite la procédure de branchement au WIFI et aux options supplémentaires du Handy une fois branché au WIFI jusqu'au succès du branchement.

Si vous n'y arrivez pas, vous pouvez vous rendre sur www.handysetup.com, toutefois ce service n'est qu'en anglais. Nous croyons que si vous suivez les instructions à la lettre vraiment à la lettre pas à pas, vous y arriverez.

#### Utiliser les fonctions avancées du Handy:

# La première étape est de connecter votre Handy à appareil compatible Wi-Fi (PC, MAC, iPhone, Android) par Wi-Fi.

- 1- Branchez votre Handy avec le câble fourni dans une prise murale. Celui-ci va s'allumer automatiquement.
- 2- Appuyez sur le bouton Wi-Fi et maintenez-le enfoncé jusqu'à ce que le voyant LED clignote (rapide). Le voyant LED va clignoter (rapide) pendant 5 secondes et ensuite va clignoter (rapide). Une fois le voyant LED sur (rapide) (entement), l'appareil est maintenant en mode de configuration du Wi-Fi. NOTE : il faut absolument que vous ayez accès à un réseau WIFI avant tout.
- 3- Accédez aux paramètres Wi-Fi de votre appareil compatible Wi-Fi (PC, MAC, iPhone, Android).
- 4- Connectez-vous au réseau Handy il portera un nom similaire à celui de Handy setup m5ZWg5PS. Le nom exact du réseau Wi-Fi sera différent pour chaque Handy. Une fois connecté, votre navigateur web devrait automatiquement vous rediriger vers la page de configuration.

Si la page de configuration ne s'ouvre pas automatiquement, vous pouvez taper http://192.168.1.1 dans votre navigateur. Cela forcera l'ouverture de la page de configuration pratique.

5- Prenez en note votre "Connection Key" (Clé de connection). Vous en aurez besoin dans une étape ultérieure.

6- Dans la configuration de votre Handy, vous pouvez configurer le Wi-Fi, voir et modifier votre clé de connexion et mettre à jour votre Handy.

7- Si c'est la première fois que vous connectez votre Handy, celui-ci voudra configurer le Wi-Fi en premier lieu. Sélectionnez Configurer le Wi-Fi

8- Sélectionnez le Wi-Fi auquel vous souhaitez que Handy se connecte.

9- Entrez le mot de passe du Wi-Fi et cliquez sur "Connect".

10- Handy va maintenant essayer de se connecter au réseau que vous avez sélectionné. Si tout fonctionne correctement, une fois la connection au Wi-Fi établie, vous verrez la LED clignoter (lentement). Si elle ne fonctionne pas, l'erreur la plus courante est que vous avez saisi un mot de passe erroné. Veuillez réessayer.

Si vous avez des caractères spéciaux dans votre nom de réseau Wi-Fi ou votre mot de passe, le Handy peut avoir des problèmes pour se connecter à votre réseau. Utilisez votre smartphone avec la fonction "Point d'accès mobile" jusqu'à ce que nous ayons résolu ce problème dans les prochaines mises à jour de FW. 11- Vous êtes maintenant prêt à utiliser les fonctions en ligne. Appuyez simplement un coup sur le bouton Wi-Fi pour activer la connection au serveur du Handy. (Si vous maintenez le bouton Wi-Fi enfoncé, l'appareil repasse en mode de configuration et ne peut pas se connecter aux services en ligne).

#### À NOTER: L'ÉTAPE 13 EST CRUCIALE, SANS CELLE-CI, VOUS NE POURREZ PAS VOUS CONNECTER AU WWW.HANDYFEELING.COM

### La deuxième étape est de connecter votre Handy au www.handyfeeling.com pour pouvoir utiliser les fonctions avancées.

- 1- Allez au www.handyfeeling.com
- 2- À votre première connection, vous aurez besoin de rentrer le key code propre à votre Handy en cliquant sur le bouton rouge en haut "CONNECT TO HANDY".
- 3- Entrez votre connection key (clé de connection) et cliquez sur "CONNECT"
- 4- Une fois connecté, vous verrez une logo comme celui-ci indiquant que la connection a réussie. Cliquez ensuite sur "CLOSE"

#### Vous êtes maintenant connecté au site www.handyfeeling.com et vous être prêt à utiliser les fonctions Vidéo ou Remote Control (Contrôle à distance)

#### Pour la fonction Vidéo:

- 1- Cliquez sur le menu 👝 dans le haut à droite de l'écran et cliquez sur "Videos".
- 2- Choissisez votre vidéo désiré parmi ceux disponible.
- 3- Installez-vous confortablement et activer le vidéo désiré.

#### Pour la fonction Remote Control (Contrôles à distance):

- 1- Cliquez sur le menu 👝 dans le haut à droite de l'écran et cliquez sur "Remote".
- 2- En premier. il faut cliquez sur "ON" pour activer le mouvement du Handy.
- 3- Choissisez votre vitesse et l'ampleur du mouvements avec les 2 boutons ajustables à cette effet.

#### Changement de la clé de connection

- 1- Branchez votre Handy avec le câble fourni dans une prise murale. Celui-ci va s'allumer automatiquement.
- 2- Appuyez sur le bouton Wi-Fi et maintenez-le enfoncé jusqu'à ce que le voyant LED clignote (rapide). Le voyant LED va clignoter (rapide) pendant 5 secondes et ensuite va clignoter (rapide). Une fois le voyant LED sur (représentation du Wi-Fi.
- 3- Accédez aux paramètres Wi-Fi de votre appareil compatible Wi-Fi (PC, MAC, iPhone, Android).
- 4- Connectez-vous au réseau Handy il portera un nom similaire à celui de Handy setup m5ZWg5PS. Le nom exact du réseau Wi-Fi sera différent pour chaque Handy. Une fois connecté, votre navigateur web devrait automatiquement vous rediriger vers la page de configuration.

Si la page de configuration ne s'ouvre pas automatiquement, vous pouvez taper http://192.168.1.1 dans votre navigateur. Cela forcera l'ouverture de la page de configuration pratique.

- 5 Dans la configuration de Handy, vous pouvez configurer le Wi-Fi, voir et modifier votre clé de connexion, mettre à jour Handy et, ultérieurement, effectuer d'autres réglages.
- 6 Appuyez sur «touche de connexion» dans le menu.
- 7 lci vous pouvez changer / voir votre clé de connexion.
- 8 Si vous pensez que votre clé est compromise, générez une nouvelle clé ici. Vous pouvez définir la longueur de la nouvelle clé.

Note: Lorsque vous créez une nouvelle clé, la clé précédente est inutile. La longueur de la clé représente le niveau de sécurité. Une touche courte peut être un doublon, et donc compromise. Nous recommandons une longueur d'au moins 8 caractères.

## Conseils de nettoyage

#### Attention!

#### Gardez votre Handy™ loin de l'eau! Utilisez un chiffon humide sur la surface extérieure de Handy pour le garder propre

- Nettoyez votre manchon directement après utilisation
- Utilisez du savon et de l'eau chaude pour nettoyer le manchon
- Vous pouvez retourner le manchon pour un nettoyage approfondi
- Séchez avec une serviette

### Entreposage

Conservez votre manchon dans un sac de plastique scellé pour prolonger sa durée de vie et pour en conserver la texture.

Conservez Handy™ dans un endroit sec et frais, de préférence dans la boîte du produit. Conservez Handy™ à l'abri de la lumière du soleil.

#### Manchon et Bande TRUEGRIP™ de rechange

Vous pouvez commander un nouveau manchon ou la courroie TrueGrip. L'endroit où vous avez acheté Handy pourra vous en fournir. Les codes des produits sont les suivants :

No.SD1003 Manchon du Handy

No.SD1004 Courroie TrueGrip du Handy

### Guide de remplacement de la courroie TRUEGRIP™

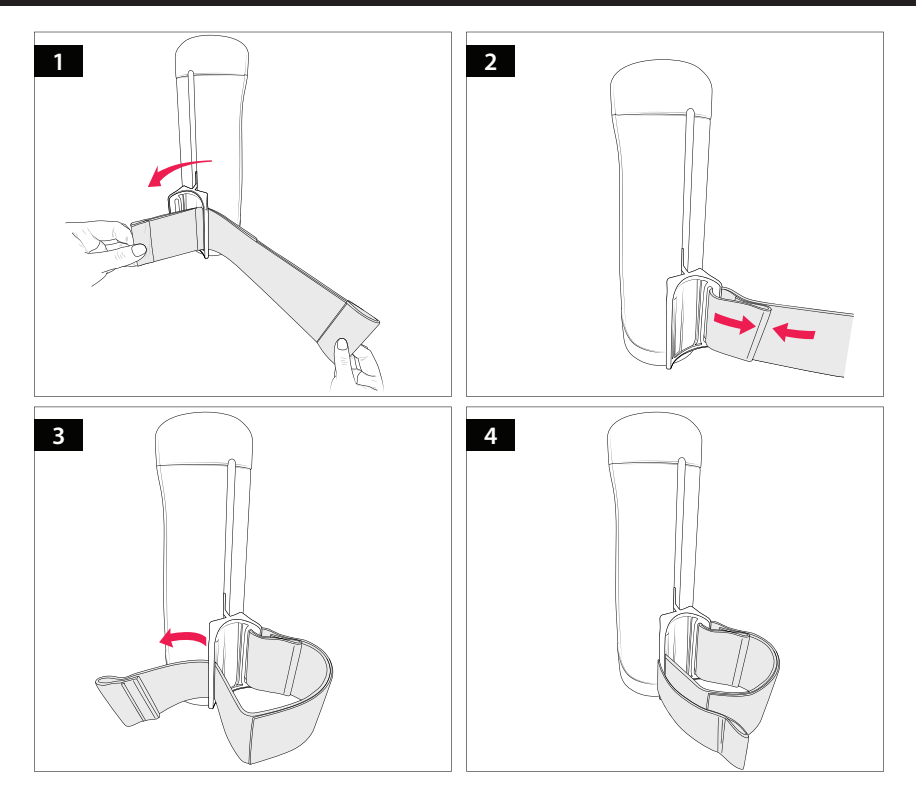

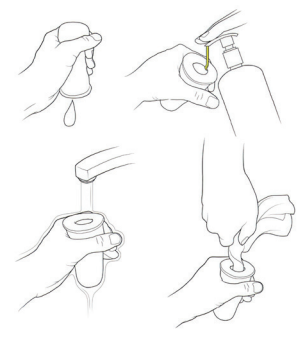

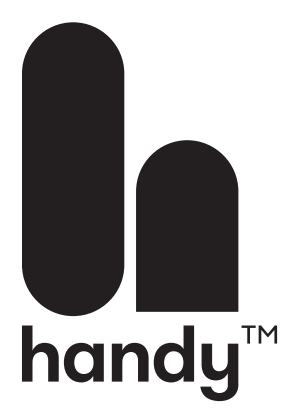

#### **Spécification:**

Vitesse maximale du moteur: 12000 tr/min (théoriquement) Courses maximales: 10 par seconde (vitesse maximale réelle) Longueur de course: 2-11 cm Convient à 99% de toutes les tailles de pénis pour adultes Connectivité: WiFi et Bluetooth 4.2 Matériel: ABS, TPU, TPE, POM Type de moteur: moteur sans balais Processeur: Dual core Puissance d'entrée: 100-240V Longueur: 23cm, diamètre 7cm

#### Informations techniques

Prise d'entrée: 100–240 V, 50/60 Hz, sortie 1,2 A: DC 12 V, 3A. WiFi et Bluetooth 4.2, processeur dual core. Compatible VR.

Longueur totale 23 cm. Profondeur de pénétration 11 cm (très flexible), Ø du manchon 2,5 cm (très souple). ABS, TPE.